## Utilizzo della funzione Tracciamento immagini avanzato

La funzione Tracciamento immagini avanzato in ScanNCutCanvas consente di specificare le impostazioni di tracciamento per immagini più dettagliate. Per i dettagli sulle funzioni di base di ScanNCutCanvas, consultare la Guida. Per visualizzare la Guida, fare click su ? in cima alla schermata.

È possibile utilizzare la funzione Tracciamento immagini avanzato dopo averla attivata. Se la funzione è stata attivata, nell'angolo in alto a sinistra della schermata viene visualizzata una  $\underline{\Psi}$ .

# Tracciamento di un'immagine utilizzando la funzione Tracciamento immagini avanzato

Il presente manuale descrive le operazioni eseguite su un computer. Per i dettagli sull'esecuzione delle operazioni su un tablet, consultare "Utilizzo della schermata di modifica" nella Guida.

# [Passaggio 1] Selezione della funzione Tracciamento immagini avanzato

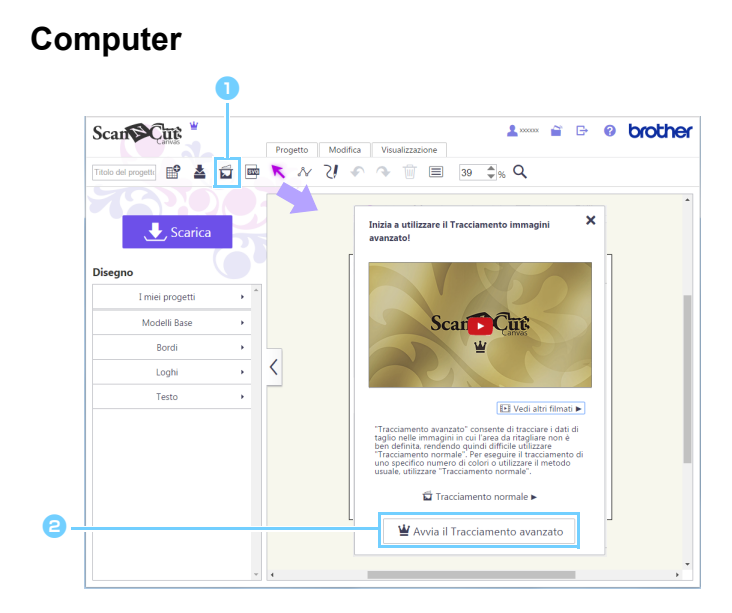

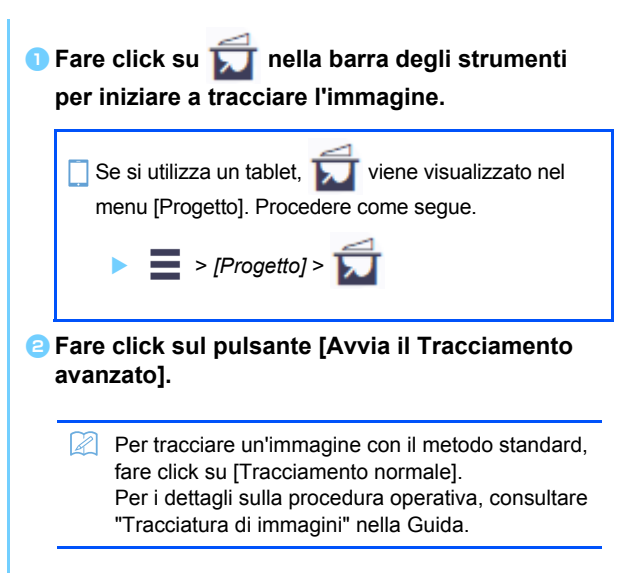

#### Tablet

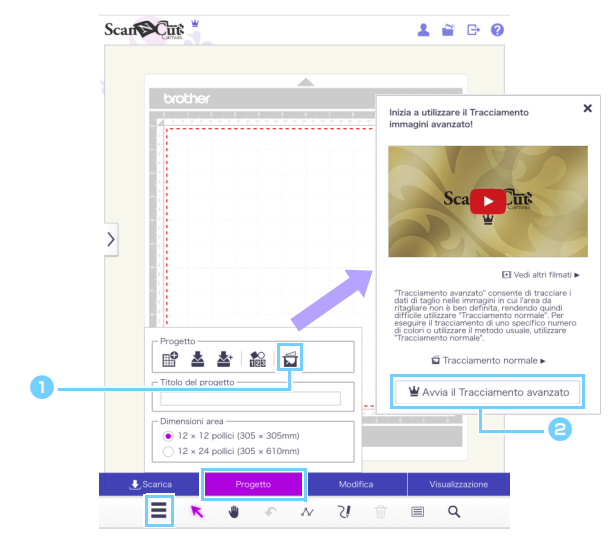

1

## [Passaggio 2] Selezione di un'immagine

|           | Seleziona immagine Seleziona file                                                                                                    | ×                                                                                                    | immagine acquisita da ScanNCut] per<br>importare l'immagine da tracciare.                                                                                                    |
|-----------|----------------------------------------------------------------------------------------------------|----------------------------------------------------------------------------------------------------|----------------------------------------------------------------------------------------------------|
|           | Seleziona immagine a                                                                                                    | cquisita                                                                                                    | Se si utilizza un tablet, facendo click su [Seleziona file]<br>per importare un'immagine è possibile selezionare se<br>tracciare i dati fotografici sul tablet oppure una foto<br>scattata con la fotocamera incorporata del tablet.                                                                                                    |
|           | Seleziona imma dettagli sulla pro                                                                                                    | gine acquisita da ScanNCut] è dis<br>cedura operativa, consultare "Trac                                                                                                    | ponibile solo con i modelli compatibili con LAN wireless. Per i<br>ciamento di un'immagine acquisita con ScanNCut" nella Guida.                                                                                                    |
| Passaggio | <ul> <li>Si possono utili</li> <li>Potrebbe non e</li> <li>Se si utilizza un</li> <li>Utilizzare imma</li> <li>A seconda dei</li> </ul> | zzare file immagine in formato JPG<br>essere possibile eseguire il tracciar<br>l'immagine acquisita con ScanNCur<br>Igini di almeno 300 × 300 pixel.<br>risultati di conversione, l'esito del t<br><b>l'area tracciamento</b> | <ul> <li>GIF, PNG o BMP di dimensioni inferiori a 5 MB.</li> <li>nento con alcune immagini.</li> <li>t, selezionare un'immagine acquisita con una risoluzione di 100 dpi.</li> <li>aglio con ScanNCut potrebbe non essere soddisfacente.</li> </ul>                                                                                                    |
| Tracciame | nto immagini avanzato                                                                                                    | E 0 ×                                                                                                    |                                                                                                    |
| 🔩 1. Tra  |                                                                                                    |                                                                                                    | 🕦 Spostare i punti ( 🛑 ) per modificare l'area                                                                                                    |
|           | cciare il contorno 🛛 🖉 2. Regola l'area                                                                                                 |                                                                                                    | <ol> <li>Spostare i punti ( ) per modificare l'area<br/>tracciamento.</li> </ol>                                                                                                    |
|           | Image: contorno     Image: 2. Regola larea                                                                                              |                                                                                                    | <ul> <li>Spostare i punti () per modificare l'area tracciamento.</li> <li>Per sagomare l'area tracciamento con maggiore precisione, fare click sulla linea rossa per aggiungere un punto rosso. Per i dettagli sulle operazioni di base, fare click su i nell'angolo superiore destro della finestra di dialogo, quindi guardare il video corrispondente.</li> <li>Modificare l'area tracciamento in modo che la parte dell'immagine da tracciare rientri all'interno della linea. Eventuali parti esterne all'area tracciamento non possono essere più modificate nei passaggi successivi.</li> </ul> |

Q 🕀 : Pulsanti Zoom indietro/Zoom avanti

ridotta.

: Annulla

Se si utilizza un tablet,

dell'area tracciamento.

Ϋ́

griglia blu.

anteprima.

precedente.

Consentono di visualizzare l'area ingrandita o

Consente di tornare all'operazione

Ш

visualizzato nella barra degli strumenti. È possibile

Tracciamento immagini avanzato per ridimensionarla.

utilizzarlo per scorrere l'area di lavoro.

3 Fare click sul pulsante [Anteprima] per visualizzare l'area selezionata.

Trascinare i bordi della finestra di dialogo

Nell'area da tracciare vengono visualizzate linee della

4 Fare click sul pulsante [Avanti] per proseguire fino alla finestra di dialogo di regolazione

È possibile regolare l'area tracciamento nella schermata di

(Strumento Pan) viene

à

À

# [Passaggio 4] Regolazione dell'area tracciamento

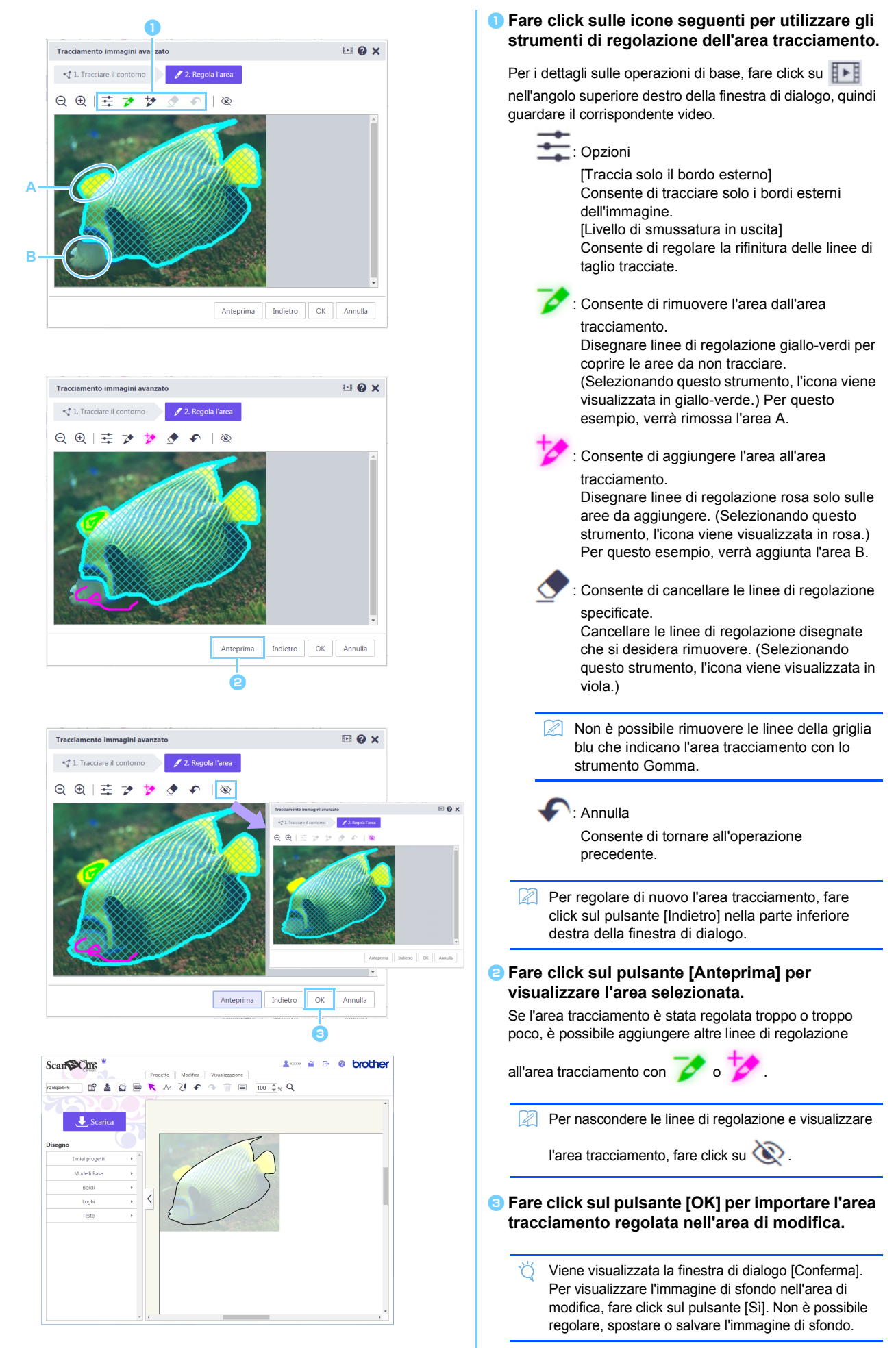

# Messaggi di errore

Di seguito sono descritte le possibili cause dei messaggi di errore che potrebbero essere visualizzati durante il funzionamento. Se neanche dopo aver seguito i rimedi descritti si risolve il problema, contattare il centro di assistenza.

| Messaggio                                      | Possibili cause                                   | Suggerimenti                                    |
|------------------------------------------------|---------------------------------------------------|-------------------------------------------------|
| L'area non è stata tracciata in questo         | A seconda dell'immagine, il tracciamento          | Andare al passaggio Regola l'area e tracciare   |
| passaggio. Regolare l'area di tracciamento nel | potrebbe non funzionare bene quando si            | l'immagine utilizzando lo strumento di          |
| passaggio successivo. (NoteS02)                | esegue il passaggio Tracciare il contorno.        | regolazione.                                    |
| Non vi sono dati di immagini acquisite in      | Questo messaggio viene visualizzato se i dati     | Inviare i dati di acquisizione da ScanNCut a    |
| ScanNCut. Acquisire e trasferire l'immagine    | di acquisizione non possono essere trasferiti     | ScanNCutCanvas.                                 |
| dalla macchina ScanNCut. (ErrS51)              | da ScanNCut quando si fa click sul pulsante       |                                                 |
|                                                | [Seleziona immagine acquisita da ScanNCut]        |                                                 |
|                                                | nella finestra di dialogo [Tracciamento           |                                                 |
|                                                | immagini].                                        |                                                 |
| Questa funzione non è disponibile. Occorre     | Questo messaggio viene visualizzato se            | Specificare l'impostazione "ScanNCut Online"    |
| specificare l'impostazione "ScanNCut Online".  | l'impostazione "ScanNCut Online" non è            | per poter utilizzare il trasferimento dati di   |
| (Disponibile solo sui modelli compatibili con  | specificata nella schermata [Gestione account]    | ScanNCut.                                       |
| LAN wireless) (ErrS52)                         | quando si fa clic sul pulsante [Seleziona         |                                                 |
|                                                | immagine acquisita da ScanNCut] nella             |                                                 |
|                                                | finestra di dialogo [Tracciamento immagini].      |                                                 |
| Impossibile utilizzare l'immagine. Numero di   | In Tracciamento immagine avanzato non sono        | Tracciare l'immagine di dimensioni maggiori di  |
| pixel insufficiente. (ErrS53)                  | disponibili immagini di dimensioni inferiori a 50 | 50 pixel di larghezza e di 50 pixel di altezza. |
|                                                | pixel di larghezza o 50 pixel di altezza.         |                                                 |
| Impossibile utilizzare l'immagine. Numero di   | In Tracciamento immagine avanzato non sono        | Tracciare l'immagine di dimensioni inferiori a  |
| pixel eccessivo. (ErrS54)                      | disponibili immagini di dimensioni superiori a    | 3000 pixel di larghezza e di 3000 pixel di      |
|                                                | 3000 pixel di larghezza o 3000 pixel di altezza.  | altezza.                                        |

\* Questa Guida fa riferimento alla versione 2.4.0 dell'applicazione. Le operazioni e le schermate effettive potrebbero variare, ad esempio, dopo l'aggiornamento dell'applicazione.